訊息

## 【中華民國期刊論文索引影像全文系統】的新記錄、新變動、 及新服務

## 期刊組 鍾素明

對居住在台灣眾多的莘莘學子而言,【中華民國期刊論文索引影像全 文系統】宛如是他(她)們的老朋友,每一位學生要交報告時,首先浮上 腦海的傢伙一定是【中華民國期刊論文索引影像全文系統】。「他」陪伴許 多學子一起走過「趕報告」的苦日子。如今大家的這位老朋友,在邁入 2002 年之際,竟換新妝戴上很炫的配件,請大家照過來一下喔!

壹、新記錄

一、【中華民國期刊論文索引影像全文系統】90年12月本館全文列
印量為 8,640 篇。自 89 年 8 月引進本資料庫系統起,上述 8,640 篇乃近17
個月來之新高記錄。上次之最高記錄是 90 年 11 月的 6,801 篇全文。

二、89.8~90.12 本校讀者上網下載本系統期刊論文總量為 54,478 篇, 費用合計為:NT\$1,957,674 。此 NT\$1,957,674 費用,由於圖書館已支付 年費,因此本校讀者不用負擔該項費用。

貳、新變動

自 2002 年 1 月 10 日起,列印該系統已掃描論文,區分為:

一、圖書館內之 IP 網域(140.128.103.XXX 及圖書館 ADSL 專線 IP: 61.218.151.10):

(1)已掃描文獻(不含近六個月之資料),不論作者有無授權,皆可線 上顯示全文再選擇列印。

二、圖書館外的校園內 IP 網域:

(1)已掃描文獻(不含近六個月之資料),作者有授權-->讀者需先填【圖 書館館際複印申請單】(身份證字號及姓名務必填寫)後,則 可線上顯示全文及列印。

(2)已掃描文獻(不含近六個月之資料),作者無授權-->僅可線上直接 列印(註:以上內容摘自國家圖書館遠距圖書服務中心所發出 之通知書。然而,依據部份系所的測試報告,目前的狀況是:圖 書館網域外可享受的列印服務完全相同於圖書館內之網域。請留

30

意:此狀況未來有可能改變)。

三、擬取得尚未掃描及六個月內之文獻請向圖書館館合代表人(洽一 樓電子資料庫資料檢索區)申請複印(需付費)。辦理時務必告知該篇論文之 【系統識別號】。(註:申請複印前建請先上東海大學圖書館館藏查詢系統 <u>http://140.128.103.8/</u> 查詢本館是否訂有該刊?若本館已收藏該刊,請就近 取得紙本全文。)

四、個人用戶服務方式的變動:

- (1)自民國九十一年一月一日起,停止銷售個人用戶儲值密碼函。國 圖停止此服務後,請透過上述之【圖書館館合代表人】取得尚未 掃描之文獻。
- (2)凡於民國九十年十二月三十一日前上網儲值之有效餘額,仍可繼續使用文獻傳遞服務至民國九十一年十二月三十一日止,其服務內容與使用方式不變。

參、新服務

爲使本校教職員之期刊論文著作能透過【中華民國期刊論文索引影像 全文統統】與其他學術單位交流與共享,以提昇本校期刊論文資訊在網際 網路上傳播之成效。圖書館將於下學期開學初,寄送每位老師一封鼓勵授 權的信件,信中將附帶該老師的著作在「中華民國期刊論文索引」資料庫 中收錄的清單一覽表(以作者查詢列印查詢結果條列式表單),以提供老師 們參考確認。圖書館希望藉此行動蒐集到許多本校教師著作之授權書,再 集中轉送至國家圖書館,以推動本校老師機積極參與國家圖書館授權行列。

## 在 Word 2000 中列印文件縮圖

資訊室 張菊芬撰

當我們在 Word2000 中處理一份頁數非常多文件時,如果你覺得「預覽 列印」的功能還是太麻煩,而且來得一頁一頁預覽實在太麻煩,那麼你可 以試試將多頁文件以縮圖的方式列印出來,以便檢視、修改。

要列印文件縮圖,請選擇 Word2000 中的「檔案」→「列印」,然後選 擇「列印」對話框左下方的「 顯示比例」「每張工作表頁數」調整於一張 紙上列印的頁數,再按「確定」,然後便可依據你所設定頁數列印於一張

31